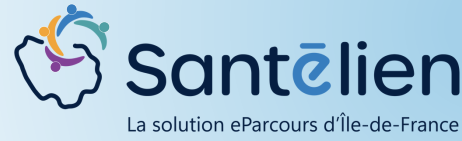

## FICHE REFLEXE SOLLICITATION D'UNE ÉQUIPE RESSOURCE RÉALISATION D'UNE DEMANDE (WEB)

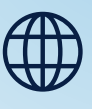

Web

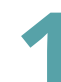

Dans la messagerie Santélien, ouvrez le menu des conversations en cliquant sur 🛖

Choisissez l'option "Solliciter une équipe ressource".

| 18<br>a DA<br>Violette / <b>Ech</b> i | anges entre professionnels équipés de Santelien |
|---------------------------------------|-------------------------------------------------|
|                                       | Démarrer une conversation                       |
| Barack AFRI                           | Solliciter une équipe ressource                 |
|                                       | Envoyer un courrier                             |

Une fois la conversation initiée, recherchez l'équipe ressource que vous souhaitez solliciter parmi les structures qui ont été déclarées dans Santélien comme pouvant être sollicitées.

| Nouvelle demande d'appui                  | ×                      |
|-------------------------------------------|------------------------|
| Agir en tant que *<br>Benoit GUILLEMARDET | ~                      |
| Équipe ressource *                        | A THE REAL PROPERTY OF |

| Nouvelle demande d'appui |                        |                    | × |   |
|--------------------------|------------------------|--------------------|---|---|
| ᢒ                        | Nors, prénom           |                    | Q |   |
|                          | Profession, spécialité | Ville, département |   |   |
|                          | * (                    | D                  | ۹ |   |
| SERVIC                   | CES                    |                    |   | ^ |

3

En fonction des habitudes de travail que vous avez avec les équipes sollicitées, vous devrez remplir certains prérequis :

- Associer un patient à la demande
- Lire de la documentation
- ...

| Nouvelle demande d'appui                                                         | × |
|----------------------------------------------------------------------------------|---|
| Agir en tant que * Benoit GUILLEMARDET                                           | ~ |
| Équipe ressource * $($ DAC SESAN $\times$                                        |   |
| Patient concerné *                                                               | 0 |
| Prérequis équipe ressource Merci de remplir le formulaire de demande ci-dessous. |   |

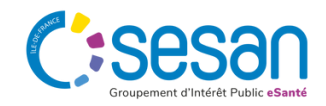

## **4** PASSAGE DE LA SOLLICITATION À LA DEMANDE :

| Boite de réception 9 🏠 🏠 🏠                                                                          | : Sollicitation d'une équipe ressource                    |
|----------------------------------------------------------------------------------------------------|-----------------------------------------------------------|
| Rechercher un message                                                                               | Test TEST d' - 13/01/1970                                 |
| Sollicitation d'une équipe ressource 16:40 Benoit GUILLEMARDET : Création du formulaire D (1)       | <u> </u>                                                  |
| Test TEST 🕵                                                                                         |                                                           |
| TEST PREZeza     18 sept.                                                                           | Éléments demandés par l'équipe ressource :                |
| Christelle PUIBARAUD : Test                                                                         | Merci de remplir le formulaire de demande ci-dessous.     |
| VIOLETTE FLEURY     18 sept. Benoit GUILLEMARDET : Il faudrait solliciter la DA.                    | DAC SESAN 1640<br>Vu par 💿                                |
| Violette FLEURY                                                                                     | Création du formulaire Demande pour le patient TEST_TEST. |
| Sollicitation d'une équipe ressource 17 sept.     Benoit GUILLEMARDET : Mise à jour de l'étape De   | 16.40<br>Vù par 🥘                                         |
| Barack AFRITT                                                                                       |                                                           |
| Sollicitation d'une équipe ressource     O3 sept.     Mouhammad SYLLA : Synthèse de la conversation |                                                           |
| Delegue TEST                                                                                        |                                                           |
| zaezaeaz     Zaezaeaz     Christelle PUIBARAUD : Vu                                                 | ACCÉDER AU FORMULAIRE                                     |
| AFRITI BARACK 07 BOOT Benoit GUILLEMARDET : test                                                    | Rédiger un nouveau message (Cirl + Entrée pour envoyer)   |
| Test de conversation autour d'un patient<br>Benoit GUILLEMARDET : etrange                           | AJOUTER UNE PIÈCE JOINTE                                  |

Lorsque tout les prérequis ont été validés et que la sollicitation a été créée entre vous et la structure sollicitée, vous pouvez accéder au formulaire de demande depuis plusieurs points d'entrée :

- Depuis la sollicitation dans le module de conversation
- Depuis le dossier du patient dans la thématique "Demande", si la demande était associée à un dossier patient

## **5** COMPLÉTION DU FORMULAIRE DE DEMANDE :

|                               | 0                                                                                                    | 2                          |
|-------------------------------|----------------------------------------------------------------------------------------------------|----------------------------|
|                               | Demande                                                                                                    | Réponse à la demande       |
| ■ Demande                     |                                                                                                    |                            |
| - Informations sur la demande | e                                                                                                    |                            |
| Date de demande               | 24/09/2024                                                                                                    |                            |
| Demandeur                     | Benoit GUILLEMARDET<br>Acteur participant au système de santé caractérisé par rôle<br>test adresse Munéro et libellé de la voie test adresse Complément d'identification test adresse<br>distribution, 92000 PARIS | X<br>Mentions speciales de |
| Type de demandeur             |                                                                                                    | v                          |
| Type de demande               | O Information O Prise en charge                                                                                                    |                            |
| Description de la demande     |                                                                                                    |                            |
| Patient informé de la demande |                                                                                                    | / <i>II.</i>               |
| Pièce-jointe                  | + Choisir un fichier                                                                                                    |                            |

Le formulaire de demande est divisé en deux parties :

- Une partie Demande qui regroupe
  - Identité du patient si demande non liée à un dossier d'emblée
  - Des informations sur la demande (type, date demandeur, ...)
  - La possibilité d'ajouter des documents qui intégreront le dossier du patient
- Une partie Réponse qui regroupe :
  - Les informations de prise en charge (Professionnel, coordinateur,...)
  - La réponse à la demande

|                                          | 1<br>Demande                  | <br>2<br>Réponse à la demande |
|------------------------------------------|-------------------------------|-------------------------------|
| ▼Réponse                                 |                               |                               |
| • Prise en charge de la demar            | nde                           |                               |
| Prise en charge                          | ○ Non ○ Oui ○ Autre           |                               |
|                                          |                               |                               |
| Précision                                |                               |                               |
| Prise en charge par                      | A Me désigner                 |                               |
| Coordinateur                             | A Rechercher un professionnel | Non trouvé                    |
|                                          |                               |                               |
| <ul> <li>Réponse à la demande</li> </ul> |                               |                               |
| Réponse faite le                         |                               |                               |
|                                          |                               |                               |
| Réponse au demandeur                     |                               | li.                           |
|                                          |                               | se                            |

Septembre 2024 - Santélien - Fiche Réflexe